# **Restricting Members from Disrupting Class**

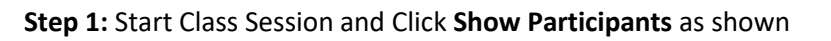

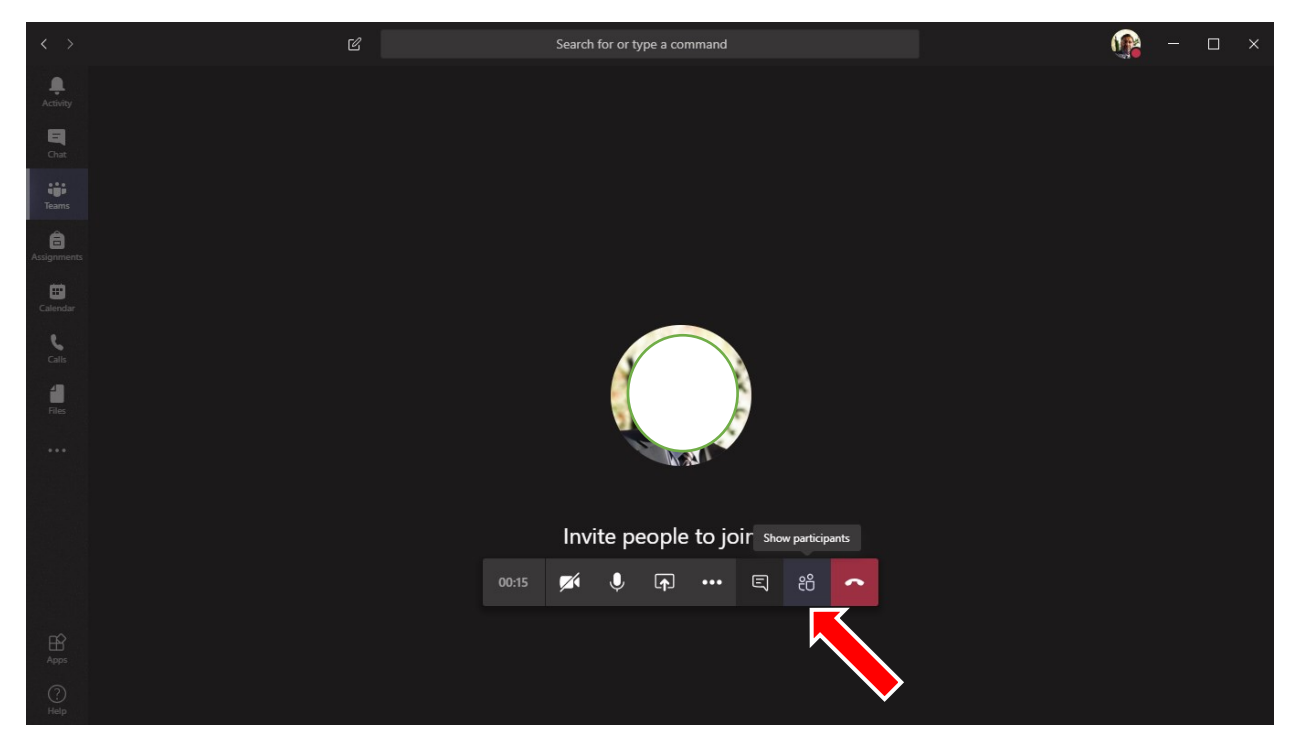

#### Click Mute All as shown

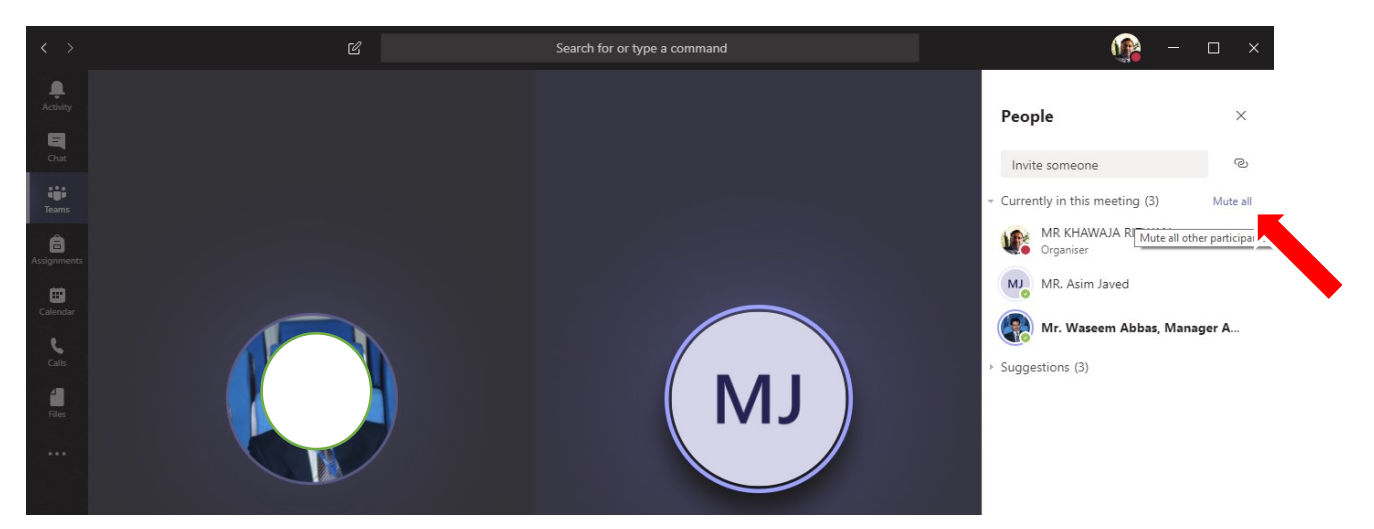

### Click on Three dots as shown

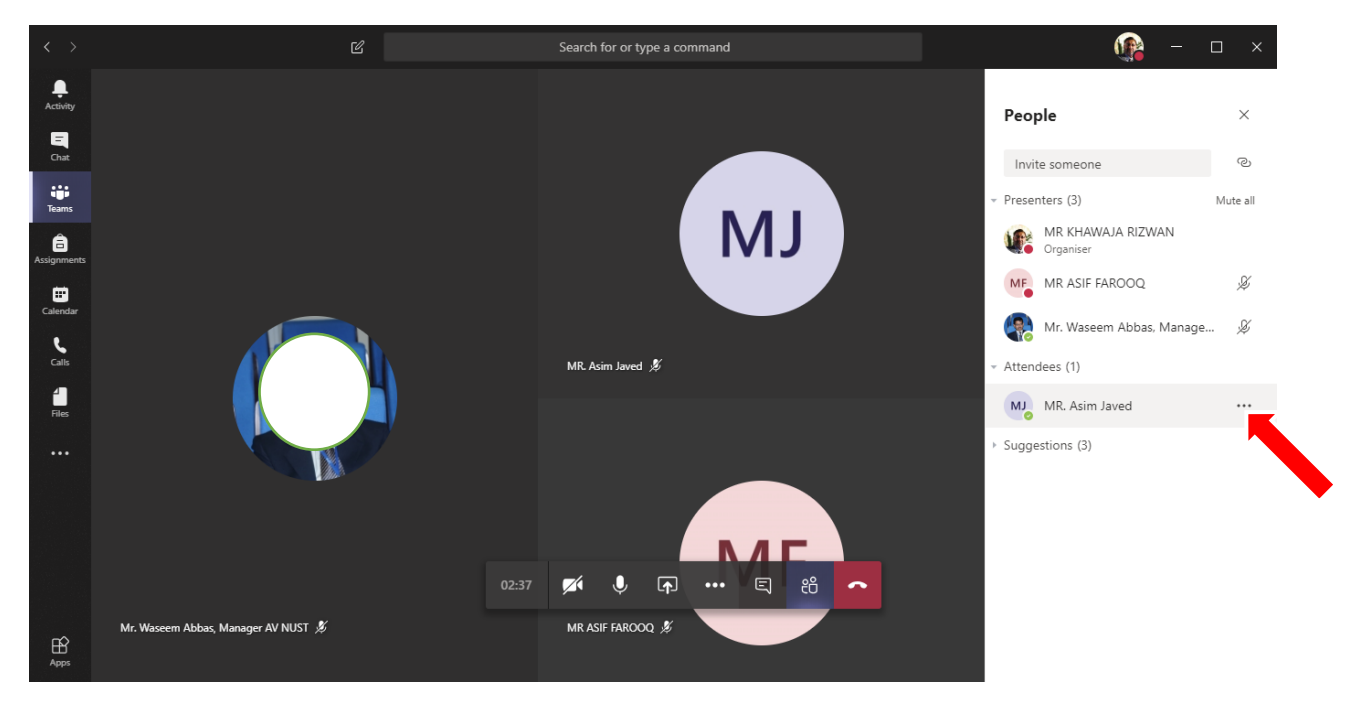

#### Select Mark as Attendee as shown

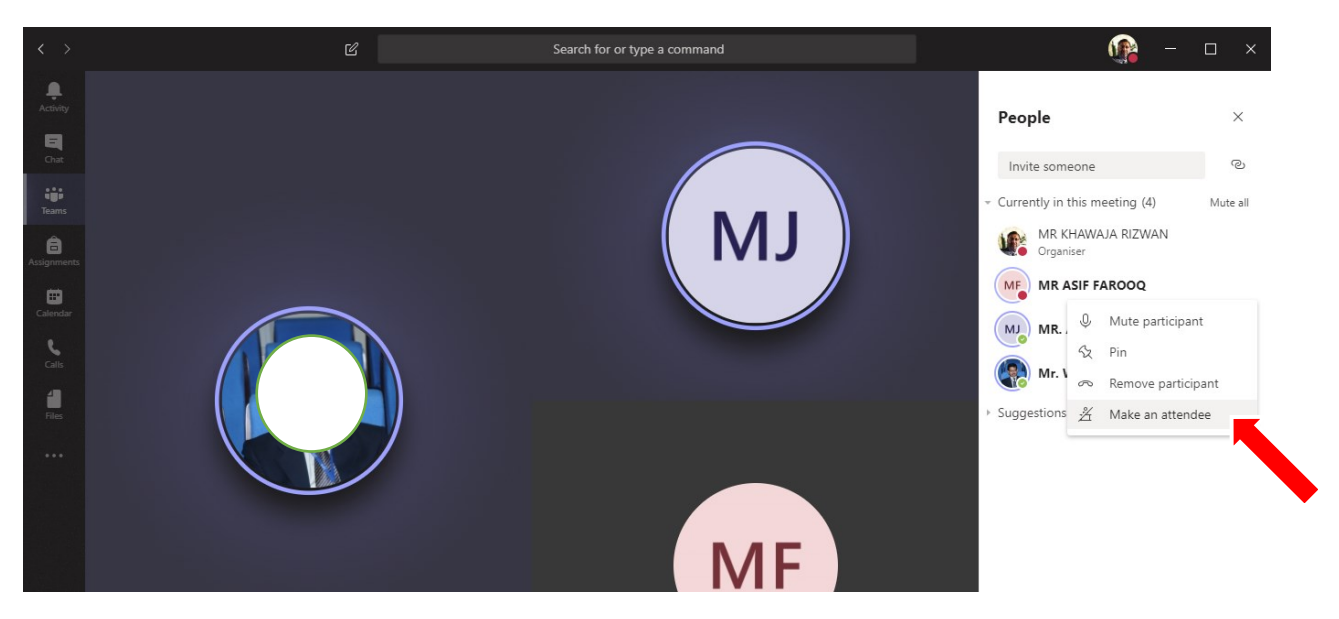

## Click Change

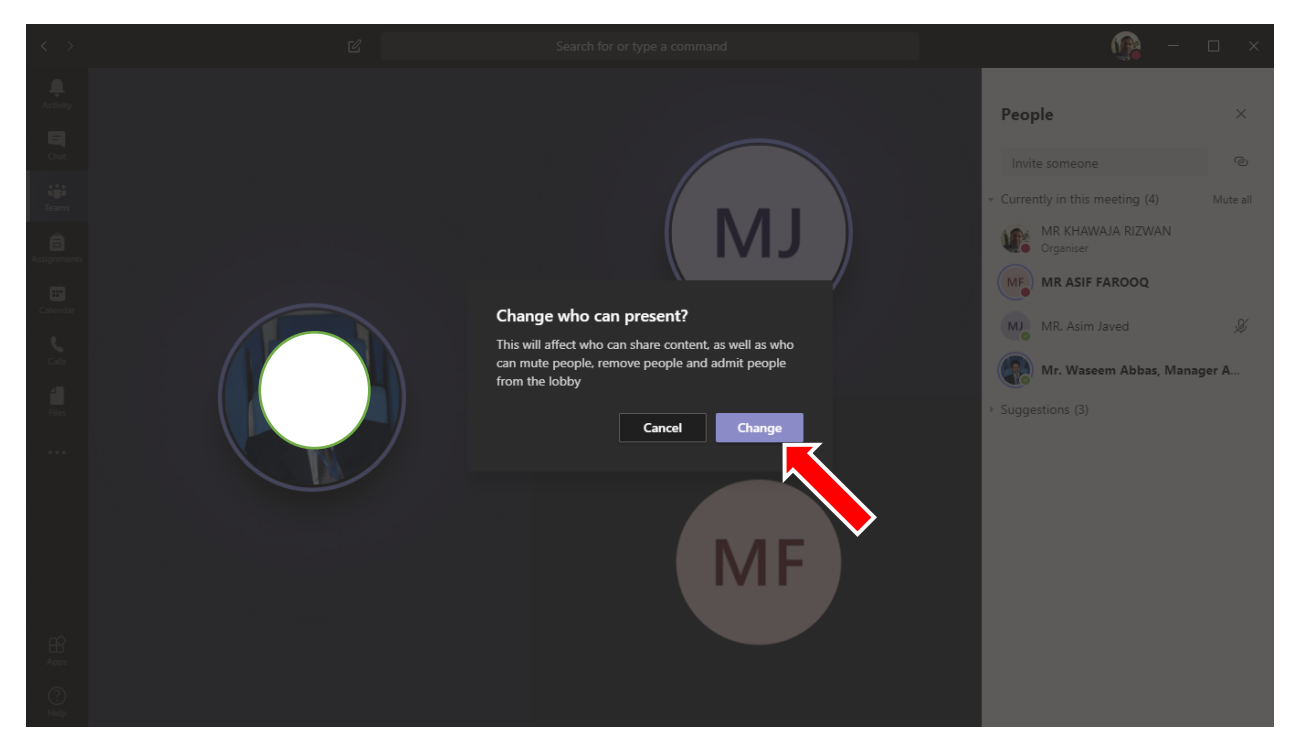

Note: Please remember if participant disconnects and re-join. Repeat the steps for that particular participant.